## **Credit Card Registration Guide**

## **First Time Registration:**

1. Select the credit card from the home screen in Online or Mobile Banking.

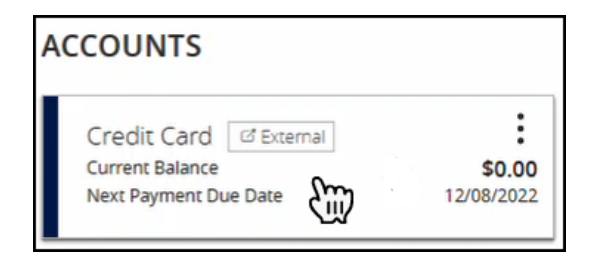

2. Review and agree to the Terms and Conditions. Click Next.

| I have reviewed and accept the Terms and Conditions. |      |       |        |
|------------------------------------------------------|------|-------|--------|
| CANCEL                                               | SAVE | PRINT | NEXT 🕅 |

3. Enter the primary cardholder's information. Click Next.

**NOTE**: For business accounts, enter the:

- Last four digits of the Tax
  ID
- Business established date
- **NOTE**: This should be the date listed on your SunBiz registration. If you need to obtain this information, call (800)342-8416.
- Business address zip code

| Card Informatic<br>All fields are required.                                                                                                    | on and Verificatio                                         | on                                                                |                            | VERIFICATION | PROFILE INFO | SECURITY<br>SETTINGS |
|----------------------------------------------------------------------------------------------------|------------------------------------------------------------|-------------------------------------------------------------------|----------------------------|--------------|--------------|----------------------|
| Enter Card Number                                                                                                    |                                                            |                                                                   |                            |              |              |                      |
| XXXX XXXX XX                                                                                                    | XXX 0011                                                   |                                                                   |                            |              |              |                      |
| Please enter the last 4-<br>Number. If this is a Bus<br>Tax ID.<br>Please provide the Prim<br>Nov ©<br>Please enter the first 5<br>Cardholder's address. | digits of the Primary Card<br>iness Card, please enter<br> | tholder's Soc<br>the last 4-dig<br>birth.<br>1911<br>ociated with | ial Security<br>its of the |              |              |                      |
| 32204                                                                                                    | -                                                          |                                                                   |                            |              |              |                      |
| CANCEL                                                                                                    |                                                            |                                                                   |                            |              | BACK         | NEXT                 |

## **Credit Card Registration Guide**

## **First Time Registration:**

4. Complete all required fields on the Profile Information page. Click Next.

**NOTE:** For business accounts, enter the first and last name of a Responsible Individual.

| Profile Information                        |                                                                                                    |              | <u> </u>     | -(63)                |
|--------------------------------------------|----------------------------------------------------------------------------------------------------|--------------|--------------|----------------------|
| All fields are required unless otherwise s | tated.                                                                                                    | VERIFICATION | PROFILE INFO | SECURITY<br>SETTINGS |
| First Name                                 |                                                                                                    |              |              |                      |
| ACCOUNT                                    |                                                                                                    |              |              |                      |
| Last Name                                  |                                                                                                    |              |              |                      |
| TESTING                                    |                                                                                                    |              |              |                      |
| Card Nickname (optional)                   |                                                                                                    |              |              |                      |
| My Card                                    |                                                                                                    |              |              |                      |
| Mobile Number                              |                                                                                                    |              |              |                      |
| United States                              | By providing your phone number, we have<br>permission to contact you at that number<br>about your account.                                            |              |              |                      |
| Email Address                              |                                                                                                    |              |              |                      |
|                                            | Be sure the email address you enter has both the $\oplus$ sign and (.) to ensure it is valid. Example: johndoe $\oplus$ email.com                     |              |              |                      |
| Verify Email Address                       |                                                                                                    |              |              |                      |
|                                            | This email address will be used for future<br>communication, you will receive an email<br>to verify you have access to the email<br>account provided. |              |              |                      |
|                                            |                                                                                                    |              |              |                      |
| CANCEL                                     |                                                                                                    | [            | BACK         | NEXT                 |

| used to help verify your identity. |            |  |
|------------------------------------|------------|--|
| Select Question #1                 |            |  |
|                                    | •          |  |
| Answer #1                          |            |  |
|                                    |            |  |
| Select Question #2                 |            |  |
|                                    | •          |  |
| Answer #2                          |            |  |
|                                    |            |  |
| Select Question #3                 |            |  |
|                                    | $\bigcirc$ |  |
| Answer #3                          |            |  |
|                                    |            |  |
|                                    |            |  |
|                                    |            |  |

5. Complete the security questions. Click Submit.

**NOTE**: These security questions are specific to Credit Card Tools and are not connected to Online/Mobile Banking access.

6. A confirmation box will display. Click OK.

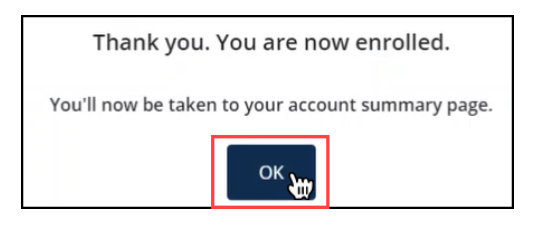